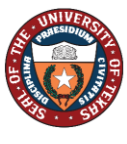

THE UNIVERSITY of TEXAS SYSTEM FOURTEEN INSTITUTIONS. UNLIMITED POSSIBILITIES. Office of Human Resources 512-499-4587

## **Hiring Manager View Onboarding Status**

1. Navigate to Manager Self Service Landing Page.

| The University of Texas<br>Rio Grande Valley |                           | <ul> <li>Manager Self Service</li> </ul> |                   | â | Q | ٣ | : | ۲ |
|----------------------------------------------|---------------------------|------------------------------------------|-------------------|---|---|---|---|---|
|                                              | Time and Labor WorkCenter | My Team                                  | Employee Snapshot |   |   |   |   |   |
|                                              | $\odot$                   |                                          | •                 |   |   |   |   |   |
|                                              | Absence Analytics         | Team Performance                         |                   |   |   |   |   |   |
|                                              |                           |                                          |                   |   |   |   |   |   |
|                                              |                           |                                          | J                 |   |   |   |   |   |

## 2. Select the My Team tile.

| The University of Texas<br>Rig Grande Valley |                           | <ul> <li>Manager Self Service</li> </ul> |                   | â | Q | ۲ | : | ٢ |
|----------------------------------------------|---------------------------|------------------------------------------|-------------------|---|---|---|---|---|
|                                              | Time and Labor WorkCenter | My Team                                  | Employee Snapshot |   |   |   |   |   |
|                                              | $\bigcirc$                | <b>e</b>                                 |                   |   |   |   |   |   |
|                                              | Absence Analytics         | Team Performance                         |                   |   |   |   |   |   |
|                                              |                           |                                          |                   |   |   |   |   |   |
|                                              |                           |                                          |                   |   |   |   |   |   |

**3.** Select the green drop down "Action Menu" beside the name of the new hire (the employee must be in a positon that reports to the manager)

| Manager Self Service | iger Self Service My Team |                                |                                |                |
|----------------------|---------------------------|--------------------------------|--------------------------------|----------------|
|                      |                           |                                |                                |                |
| ame / Title          | Directs / Total           | Department / Location          | Email / Phone                  | Today's Status |
| Clarissa Caballero 📀 |                           | Univ Marketing & Communication | CLARISSA.CABALLER001@UTRGV.EDU | <u> </u>       |
| Student Asstant      |                           | Community Engmt & Stud Success | 956/451-7006                   | Off            |
| Maria Herrera 😡      |                           | Univ Marketing & Communication | maria.a.herrera01@utrgv.edu    | 3              |
| Student Asstant      |                           | Community Engmt & Stud Success | <u>956/665-2741</u>            | Off            |

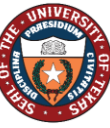

Office of Human Resources 512-499-4587

## 4. Select Onboarding Status. Actions × My Team er Self Service Time Management > ⊞ 8 Name / Title Job and Personal Information > Total Department / Location Email / Phone Today's Status Clarissa Caballero 🕑 Univ Marketing & Communication CLARISSA.CABALLERO01@UTRGV.EDU € Off Compensation > Student Asstant Community Engmt & Stud Success 956/451-7006 Development > Maria Herrera 📀 Univ Marketing & Communication maria.a.herrera01@utrgv.edu ন্ত্র Off Performance Management > Community Engmt & Stud Success <u>956/665-2741</u> Student Asstant OnBoarding Status 5. Review the status column for all pending onboarding events.

## 6. Select Remind Employee to generate an onboarding reminder email to employee.

| Summary                                                                                                    |                                         | Remind Employee |
|----------------------------------------------------------------------------------------------------|-----------------------------------------|-----------------|
| The steps for OnBoarding and their statuses are listed. If the employee has not completed the OnBoarding Process, you may use the "Remind Employee" button to send a remind | der notification to the employee to com | plete it.       |
| Steps                                                                                                    |                                         | 16              |
| Step                                                                                                    | Status                                  | Required        |
| Welcome to the University of Texas Rio Grande Valley                                                                                                    | O Visited                               | No              |
| Emergency Contacts                                                                                                    | O Not Started                           | No              |
| Venity Contact Details                                                                                                    | O Not Started                           | No              |
| Verify Addresses                                                                                                    | O Not Started                           | No              |
| Ethnic Groups                                                                                                    | O Not Started                           | No              |
| Disability                                                                                                    | O Not Started                           | No              |
| Veteran Identification                                                                                                    | O Not Started                           | No              |
| Data Privacy Elections                                                                                                    | O Not Started                           | No              |
| Highest Education Level                                                                                                    | O Not Started                           | No              |
| Relative Employed by UT                                                                                                    | O Not Started                           | No              |
| Tax Withholding                                                                                                    | O Not Started                           | No              |